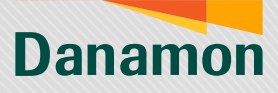

### Tutorial Pembukaan Danamon LEBIH PRO

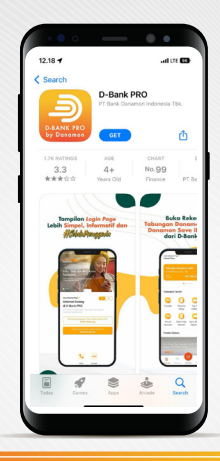

Download aplikasi D-Bank PRO pada PlayStore atau AppStore

# Atau

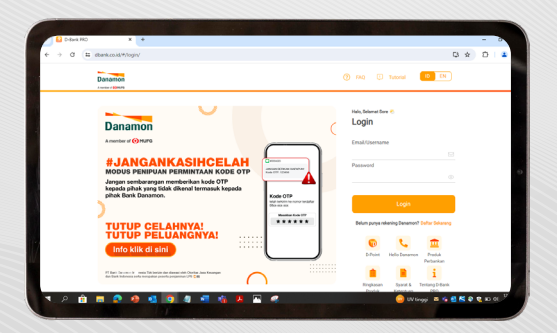

#### Registrasi bisa dilakukan melalui website bdi.co.id/dbankpro

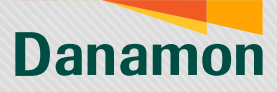

# Memulai Registrasi

| 12.23 Juli LTE CD-                                                                                                    |
|----------------------------------------------------------------------------------------------------|
| Danamon                                                                                                    |
| SACADANKASHCELAH SACADANKASHCELAH Sacadankashtanaka Sacadankashtanakashtanaka |
| D-Bank PRO<br>Kendalikan sepa yang kamu mau dalam satu<br>apitkasi #SaatnyaPegangKendali                                                                                                    |
| Daftar Sekarang                                                                                                    |
| Sudah punya rekening di Bark Canamon?<br>Login                                                                                                    |
| Helio Danamon Lakrya                                                                                                    |
|                                                                                                    |

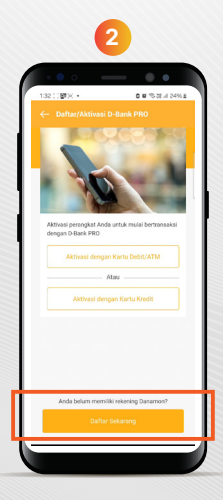

Nasabah yang belum memiliki produk Danamon dan ingin mendaftar dapat klik menu daftar sekarang

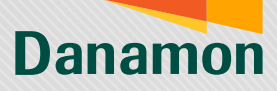

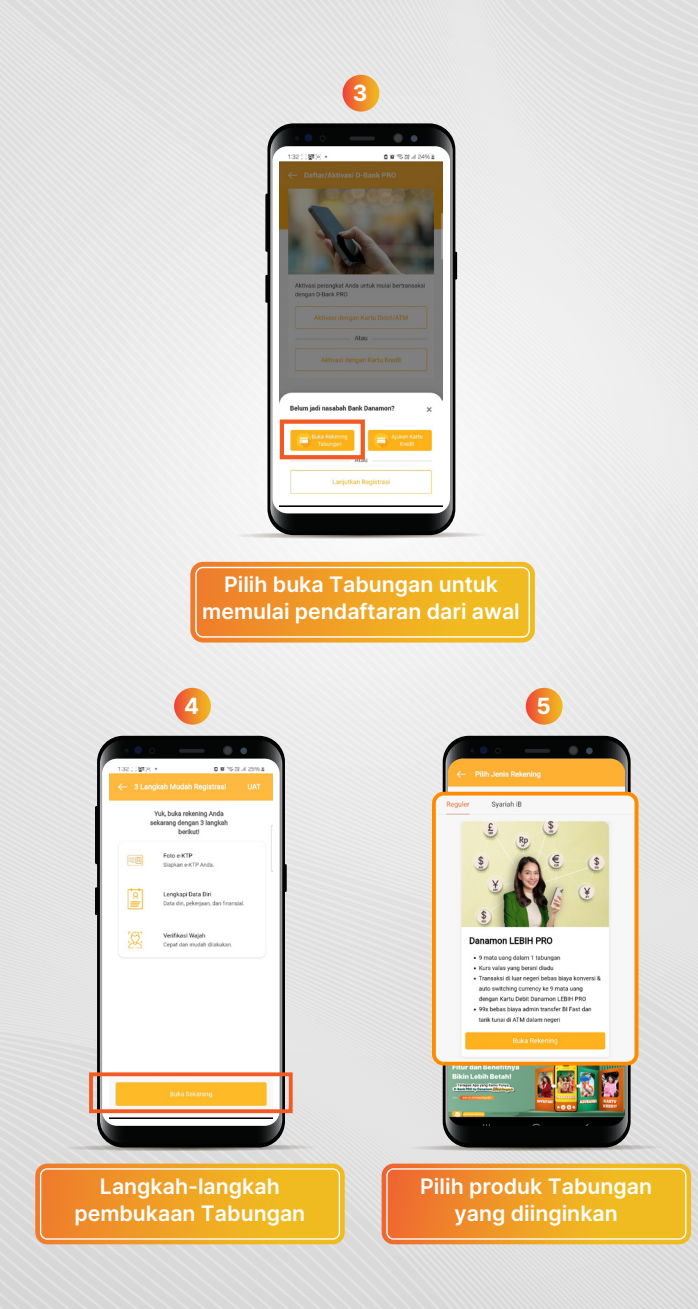

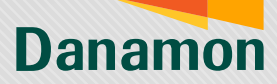

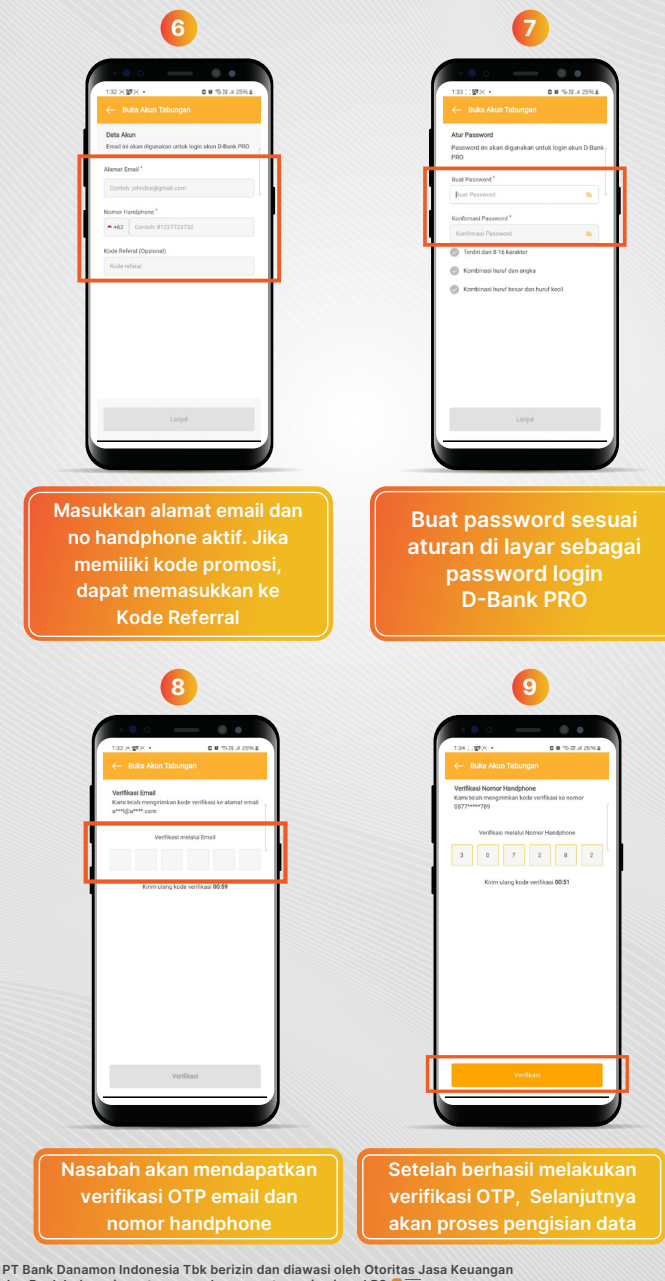

An Bank Indonesia serta merupakan peserta penjaminan LPS 🖉 🚎 Syarat dan ketentuan berlaku

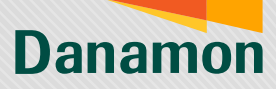

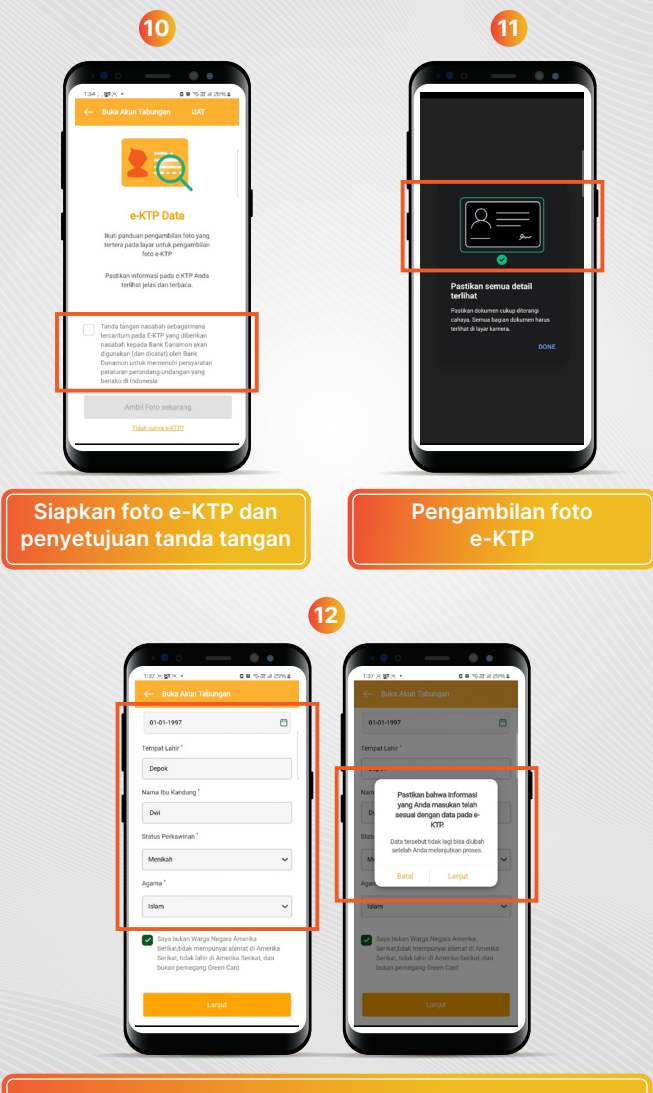

Masukkan data e-KTP

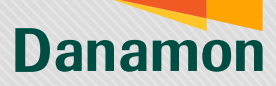

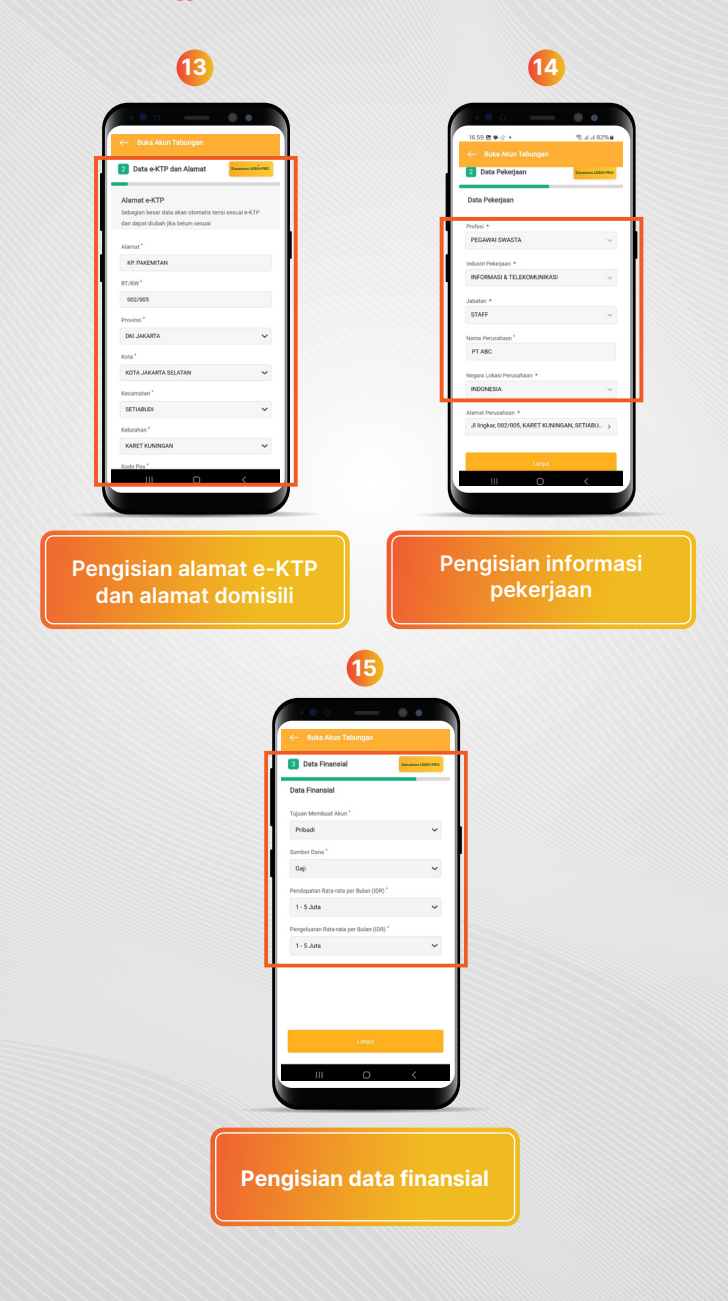

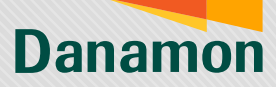

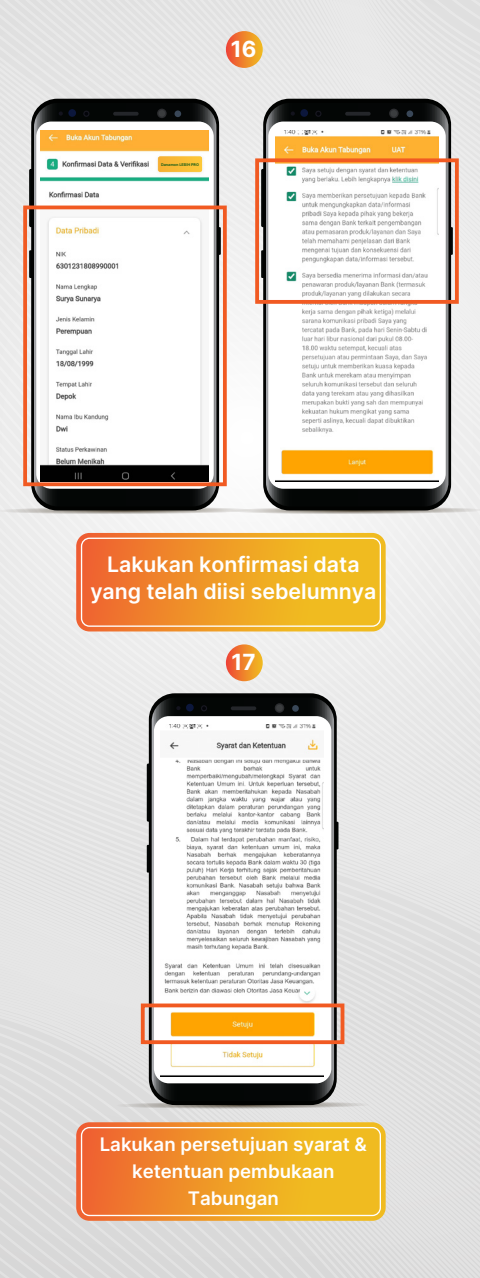

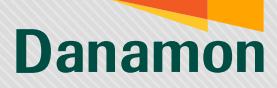

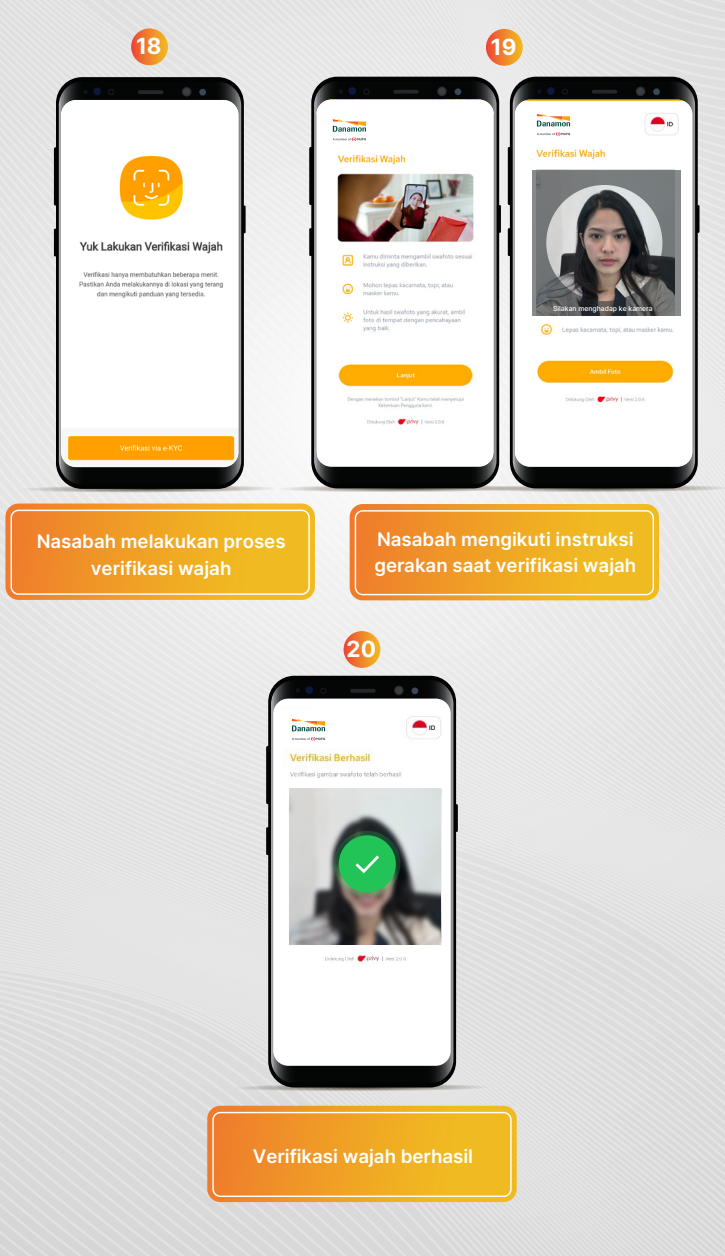

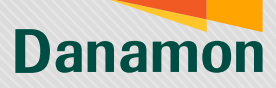

## Nasabah Dapat Melanjutkan Proses Verifikasi

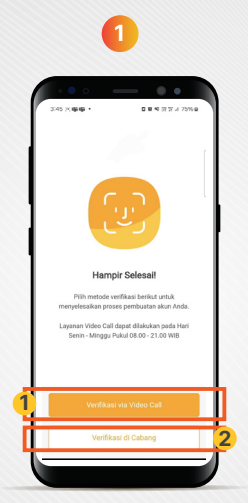

Nasabah akan melanjutkan proses verifikasi dan dapat memilih metode verifikasi:

- 1. Verifikasi Video Call. Nasabah akan terhubung dengan agent video call
- Atau Verifikasi di cabang. Nasabah akan diberikan informasi cabang terdekat untuk nasabah datangi dan melakukan verifikasi

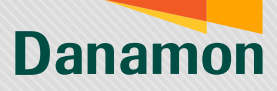

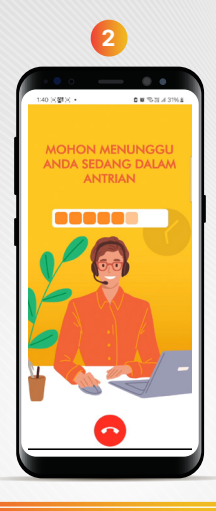

#### Nasabah akan menemui loading screen untuk antre

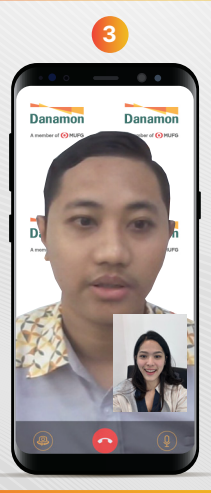

Setelah itu akan bertemu dengan agent untuk melakukan verifikasi. Video Banking beroperasi setiap hari pada pukul 8:00 - 21:00 WIB

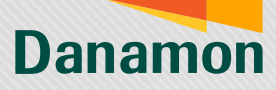

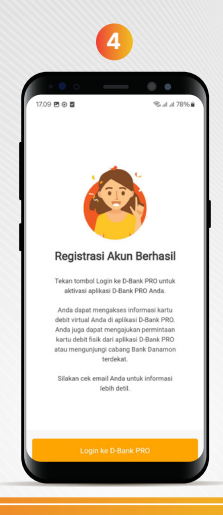

Jika Verifikasi berhasil, Nasabah akan mendapatkan layar notifikasi telah berhasil dan akan menerima email yang menginformasikan nomor rekening Nasabah. Pada layar sukses, Nasabah juga diinformasikan terkait virtual debit card dan fitur request kartu debit/ATM melalui D-Bank PRO

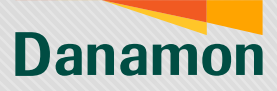

### Tutorial Pembukaan Danamon LEBIH PRO - Melanjutkan Registrasi

| 12.23                                                                                                    | 12: 1915 * 0 # 93 al 2014<br>C Ditter/Address (D Jacob PD)<br>Advesses Data at No.<br>Advesses Data at No.<br>Advesses |
|----------------------------------------------------------------------------------------------------|----------------------------------------------------------------------------------------------------|
| Delam punya inkering atau belam dahar B-Bank PRIOT<br>Daftar Sekarang<br>Sotian punya inkering di Bank Danamont |                                                                                                    |
| Login                                                                                                    | Anda belum memiliki rekening Danamon?                                                                                                    |
|                                                                                                    |                                                                                                    |

Nasabah yang pernah melakukan Registrasi dan berhenti di tengah proses namun ingin melanjutkan dapat klik menu daftar sekarang

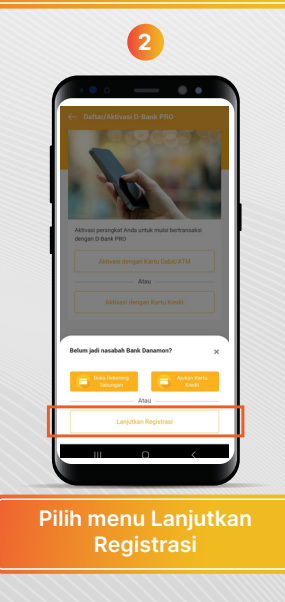

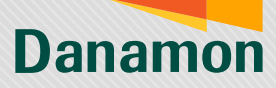

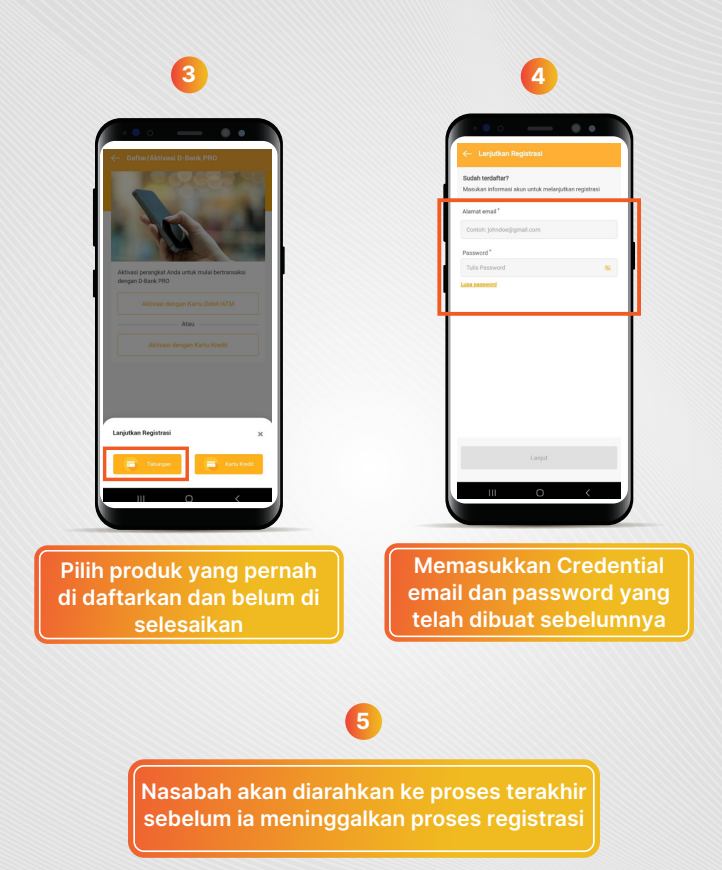